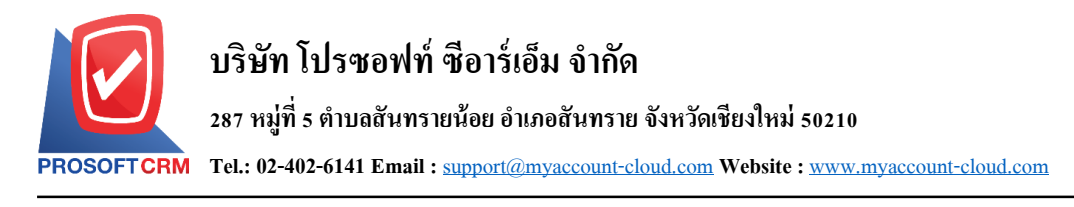

## การติดตั้งตัว Setup myAccount Cloud

ขั้นตอนการติดตั้งตัว Setup myAccount Cloud มีวิธีการทำดังนี้

1. กุดลิงก์คาวน์โหลดที่ทางเจ้าหน้าที่ส่งให้แล้วกลิก 1. Setup myAccountCloud V.90 Zip

| 9/6/2019 5:30 PM  | 254898185 1 Setup myAccountCloud V 90 zin        |
|-------------------|--------------------------------------------------|
| 7/12/2018 1:42 PM | 4033760 Brochure myAccount Cloud pdt             |
| 9/5/2019 10:36 AM | 7663628 Demo Database.zip                        |
| 6/13/2019 4:20 PM | <dir> Manual</dir>                               |
| 9/12/2017 5:30 PM | 50352486 Microsoft .NET Framework 4.5.rar        |
| 9/12/2017 5:37 PM | 248924976 Microsoft SQL2008 R2 Express (x64).rar |
| 9/12/2017 5:40 PM | 222874747 Microsoft SQL2008 R2 Express (X86).rar |
| 6/18/2018 4:45 PM | 1643 <u>เชื่อมรหัสบัญชีในระบบบัญชีรวม.rar</u>    |
| 6/18/2018 4:45 PM | 33097 <u>เพิ่มผังบัญชี (GL Account).rar</u>      |

2. เมื่อดาวน์โหลดเสร็จให้คลิกขวา > Extract to 1. Setup myAccountCloud V.90 เพื่อทำการแตกไฟล์ออกมา

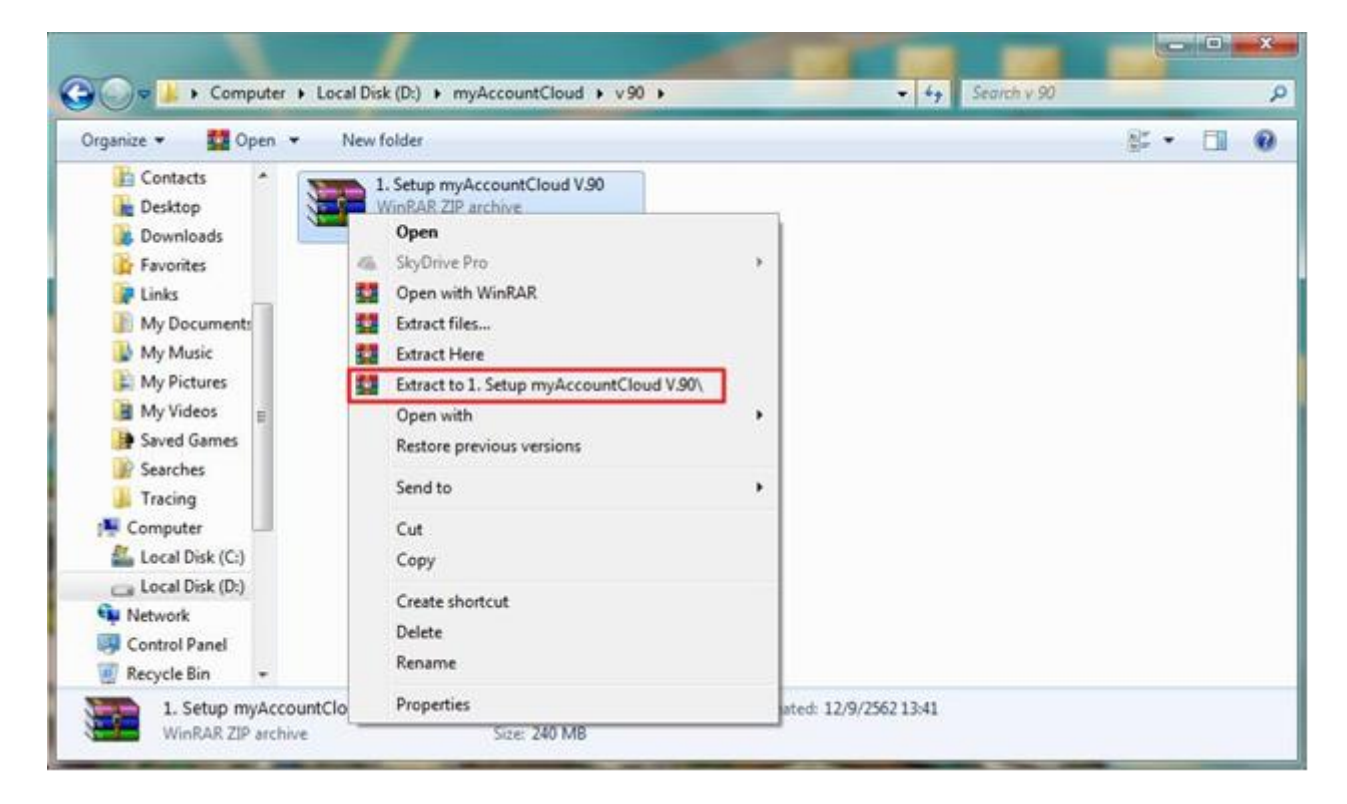

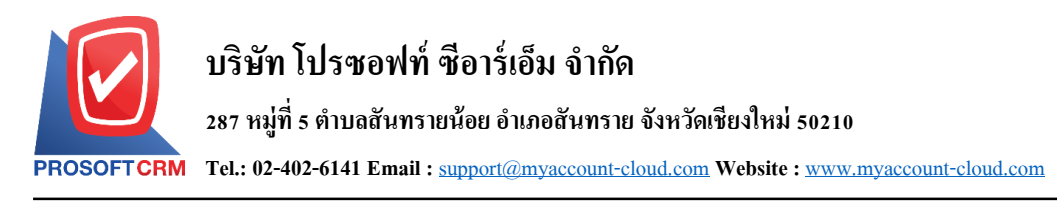

3. ผู้ใช้กคคับเบิ้ลคลิก "1.Setup myAccountCloud V.90" เพื่อทำการติคตั้ง โปรแกรม

| Date modified   | Туре                                                                                      | Size                                                                                                    |
|-----------------|-------------------------------------------------------------------------------------------|----------------------------------------------------------------------------------------------------|
| 26/8/2562 14:20 | Windows Installer                                                                         | 236,997 KB                                                                                                    |
| 14/8/2562 10:29 | LIC File                                                                                  | 14 KB                                                                                                    |
| 14/8/2562 10:33 | BAK File                                                                                  | 54,552 KB                                                                                                    |
| 14/8/2562 10:33 | BAK File                                                                                  | 51,480 KB                                                                                                    |
|                 | Date modified<br>26/8/2562 14:20<br>14/8/2562 10:29<br>14/8/2562 10:33<br>14/8/2562 10:33 | Date modified     Type       26/8/2562 14:20     Windows Installer       14/8/2562 10:29     LIC File       14/8/2562 10:33     BAK File       14/8/2562 10:33     BAK File |

4. หลังจากนั้นจะแสดงหน้าต่างเมนูขึ้นมาดังรูป ให้ผู้ใช้กด Next เพื่อทำรายการต่อไป

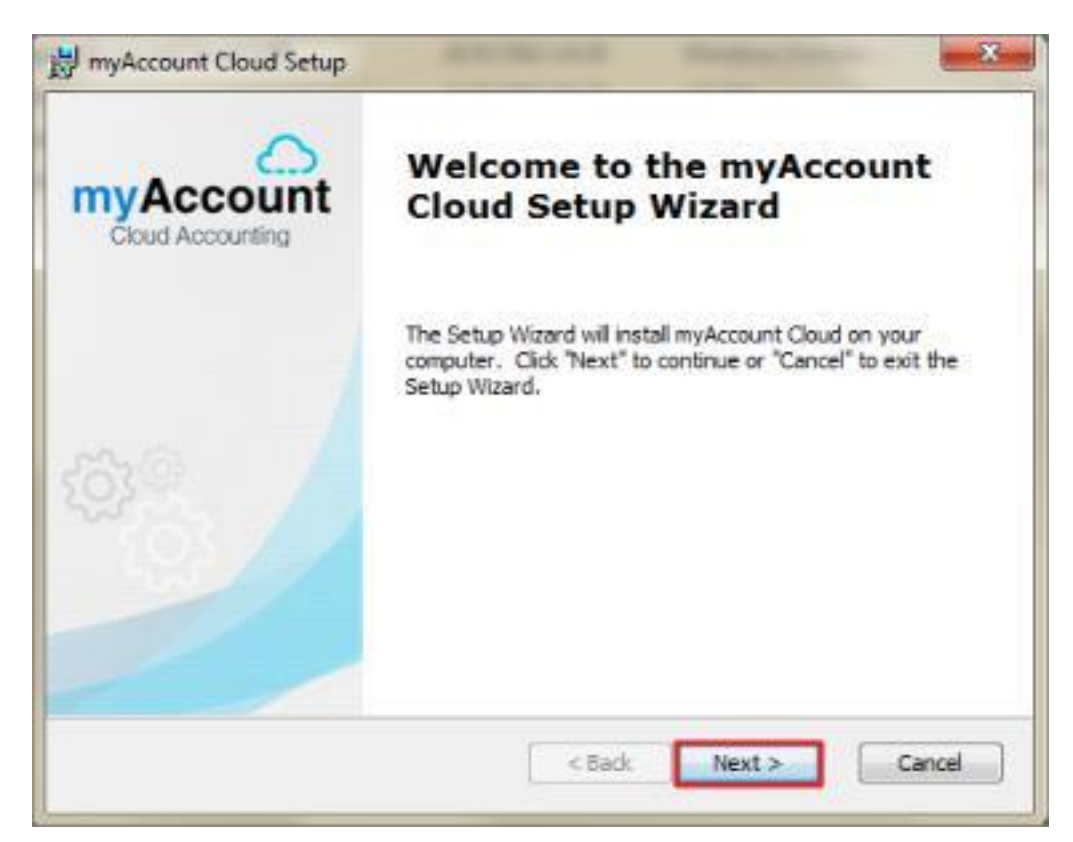

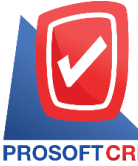

PROSOFTCRM Tel.: 02-402-6141 Email : <a href="mailto:support@myaccount-cloud.com">support@myaccount-cloud.com</a> Website : <a href="mailto:www.myaccount-cloud.com">www.myaccount-cloud.com</a>

## 5. ผู้ใช้ทำการกด Next เพื่อทำรายการต่อไป

| myAccount Cloud Setup                                                                                          |                                           |
|----------------------------------------------------------------------------------------------------|-------------------------------------------|
| Select Installation Folder                                                                                     | 0                                         |
| This is the folder where myAccount Cloud will be installed.                                                    | Cloud Accounting                          |
| To ins <mark>tall</mark> in this folder, dick <sup>"</sup> Next". To install to a different folde<br>"Browse". | er, enter it below or <mark>c</mark> lick |
|                                                                                                    |                                           |
| Eolder:<br>C:\Program Files (x86)\ProsoftCRM\myAccountCloud\                                                   | Browse                                    |
| <u>F</u> older:<br>C:\Program Files (x86)\ProsoftCRM\myAccountClou <mark>d</mark> \                            | Browse                                    |
| Eolder:<br>C:\Program Files (x86)\ProsoftCRM\myAccountCloud\                                                   | Browse                                    |
| Eolder:<br>C:\Program Files (x86)\ProsoftCRM\myAccountCloud\                                                   | Browse                                    |
| Eolder:<br>C:\Program Files (x86)\ProsoftCRM\myAccountCloud\<br>Jvanced Installer                              | Browse                                    |

6. ผู้ใช้ทำการกด Install เพื่อทำการติดตั้ง โปรแกรม

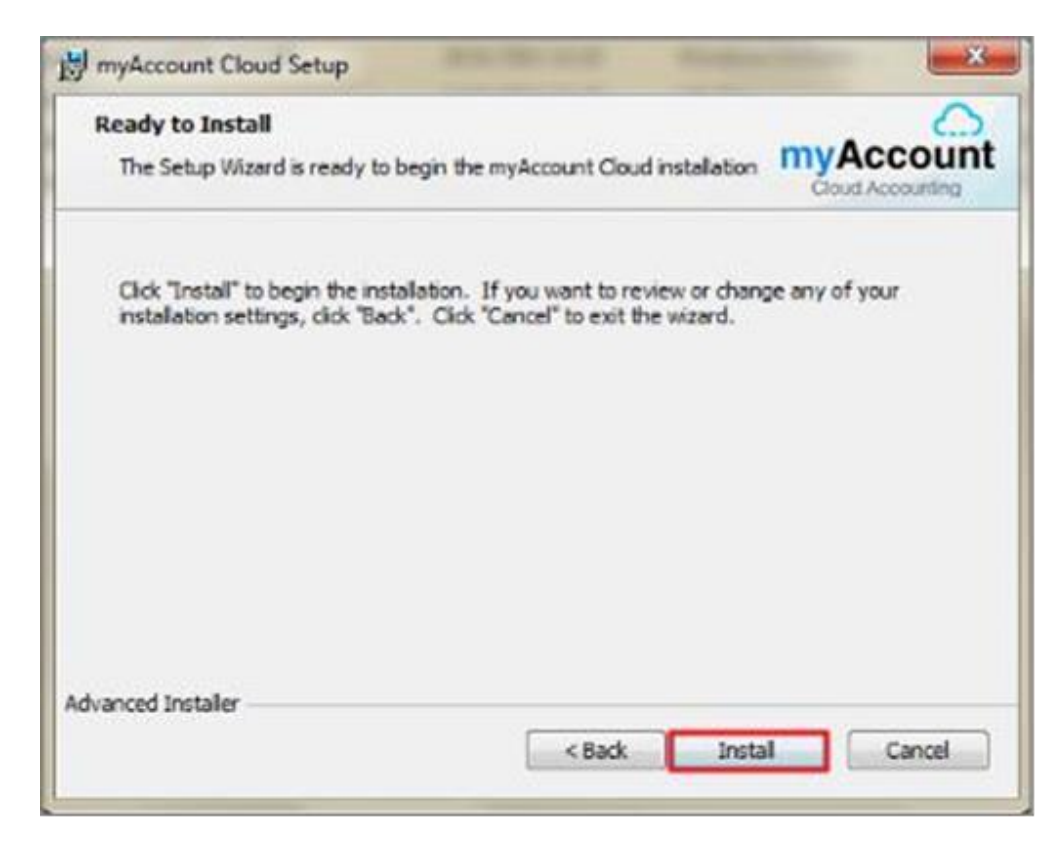

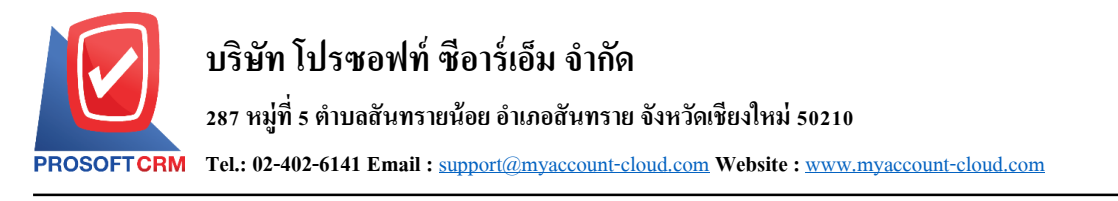

## 7. รอสักครู่จนกว่าระบบจะติดตั้งโปรแกรมเสร็จ

| Installing myAccount Cloud         | Cloud Accounting                        |
|------------------------------------|-----------------------------------------|
| Please wait while the Setup Wizard | installs myAccount Cloud. This may take |
| several minutes.                   |                                         |
| -                                  |                                         |
|                                    |                                         |
|                                    |                                         |
|                                    |                                         |
|                                    |                                         |

เมื่อระบบทำการติดตั้งเสร็จสิ้น จะแสดงหน้าต่างดังรูปขึ้นมาให้ผู้ใช้ กลิกปุ่ม Finish เป็นการติดตั้ง
โปรแกรมสำเร็จ

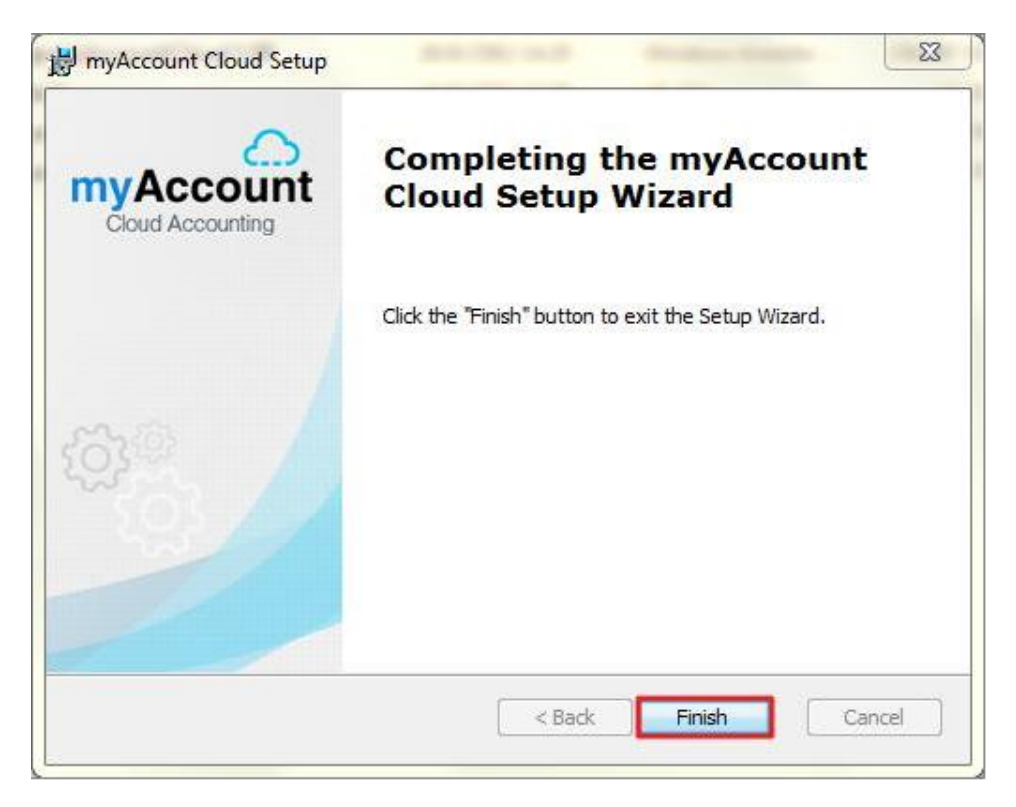